## Valider les inscriptions de vos usagers aux ressources numériques

Pour bénéficier de ce service, vos usagers doivent s'inscrire sur le site internet de la MDO et compléter un formulaire d'inscription précisant la médiathèque dans laquelle ils sont inscrits.

Chaque médiathèque est chargée de valider l'inscription de ses usagers. Cela se déroule de la façon suivante :

- ⇒ L'inscription de l'usager sur le site de la MDO génère automatiquement un mail auprès de votre médiathèque. Ce mail arrive sur l'adresse générique de votre médiathèque.
- ⇒ **Connectez-vous** sur le site de la MDO dans la rubrique « Se connecter » pour vous identifier.

| ¢              | Contraste Dyslexie A A+                                                                                                    | 18 | accompagnement <del>v</del>                                                                 | X Sy connector |
|----------------|----------------------------------------------------------------------------------------------------|----|---------------------------------------------------------------------------------------------|----------------|
| Rec<br>Re      | S'INSCRIRE<br>En cliquant sur le bouton ci-dessous, vous pourrez créer un compte à usage<br>personnel vous permettant d'accéder aux ressources numériques proposées par la<br>Médiathèque Départementale de l'Orne (MDO). L'inscription est gratuite, et ouverte<br>à tous les abonnés des médiathèques partenaires de la MDO. Dès validation,<br>vous pourez profiter des différentes ressources. |    | Connexion<br>Mon adresse email<br>Saisir votre adresse email<br>Mon mot de passe            | ▶ >            |
| • Bibi<br>conr | Pour savoir quelles médiathèques sont partenaires, <u>consultez cette page</u> .<br>S'Inscrire aux ressources numériques                                                                                                    |    | Saisir votre mot de passe<br>Connexion<br>Mot de passe oublié<br>Inscription ressources num | b 🧿            |

Allez dans la rubrique « mes abonnés ressources numériques »

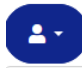

Informations médiathèque Mes prêts Mes réservations Mes abonnés ressources numeriques Mes suggestions Mes listes Modifier mon mot de passe Déconnexion ⇒ La liste des usagers souhaitant s'inscrire apparait. On peut chercher par nom ou filtrer dans le statut, en sélectionnant uniquement ceux qui sont « en attente » par exemple. Cliquez sur le nom de chaque usager

| Filtrer la liste des abonnés |                                            |            |                    |                     |                 |   |
|------------------------------|--------------------------------------------|------------|--------------------|---------------------|-----------------|---|
| Rechercher des abonnés       |                                            |            |                    |                     |                 |   |
| Saisir un nom, un            | Salsir un nom, un prénom, un email Effacer |            |                    |                     |                 |   |
| Statut                       |                                            |            |                    |                     |                 |   |
| - Sélectionner un            | - Sélectionner un statut-                  |            |                    |                     |                 |   |
| 12 abonnés                   |                                            |            |                    |                     |                 |   |
| Statut_                      | Nom                                        | Prénom     | Date inscription ▽ | Date début validité | Date expiration |   |
| En attente                   | USAGER                                     | Ressources | 05/02/2024         |                     |                 | Ø |
| Validė                       | TEST2                                      | Resnum     | 06/12/2023         | 06/12/2023          | 05/12/2024      | ľ |
| Validė                       | TEST                                       | Ressources | 09/10/2023         | 30/11/2023          | 30/11/2024      | Ø |

## MES ABONNÉS RESSOURCES NUMERIQUES

⇒ Une nouvelle fenêtre apparait avec les renseignements que l'usager a saisis et un statut « En attente »

| Accueil                      |           |        |   |
|------------------------------|-----------|--------|---|
| Informations<br>Nom *        |           |        |   |
| USAGER                       |           |        | Ð |
| Prénom *                     |           |        |   |
| Ressources                   |           |        | B |
| Adresse e-mail *             |           |        |   |
| usagerressources@yopmail.com |           |        | Ð |
| Date de naissance *          |           |        |   |
| 1                            | ✓ Janvier | ~ 2000 | ~ |
| Statut                       |           |        |   |
| Date d'inscription           |           |        |   |
| 05-02-2024                   |           |        |   |
| Statut                       |           |        |   |
|                              |           |        |   |

⇒ Modifiez le statut en Validé ou Refusé

Si vous le validez, renseignez la date d'inscription ou de RÉINSCRIPTION de l'usager dans VOTRE médiathèque. La date d'expiration se remplira automatiquement. Pensez à enregistrer, cela génèrera un mail automatique.

| Date de naissance *                     |                                           |                         |                                     |
|-----------------------------------------|-------------------------------------------|-------------------------|-------------------------------------|
| 1                                       | <ul> <li>✓ Janvier</li> </ul>             | ~ 20                    | 00 ~                                |
| Statut                                  |                                           |                         |                                     |
| Date d'inscription                      |                                           |                         |                                     |
| 05-02-2024                              |                                           |                         |                                     |
| Statut                                  |                                           |                         |                                     |
| Validé                                  |                                           |                         | ~                                   |
| Le passage vers le statut "Val          | idé" et l'enregistrement envoie un e-mail | d'information l'abonné. |                                     |
| Date de début de validité *             |                                           |                         |                                     |
| Saisir la date de début de validitié du | compte de l'abonné                        |                         |                                     |
| Date d'expiration                       |                                           |                         |                                     |
| Calculée automatiquement en foncti      | on de la configuration                    |                         |                                     |
|                                         |                                           | Annul                   | er Enregistrer Enregistrer & fermer |

Si vous le refusez, saisissez le texte de la raison du refus dans la case prévue à cet effet (vide par défaut).

| Statut                                                                                                    |
|----------------------------------------------------------------------------------------------------|
| Refusé                                                                                                    |
| Le passage vers le statut "Refusé" et l'enregistrement envoie un e-mail d'information l'abonné.                                                                                   |
| Raison du refus                                                                                                    |
| Vous n'êtes pas inscrit dans notre médiathèque                                                                                                    |
| Vous pouvez saisir la raison du refus. Cette raison sera insérée dans le contenu de l'e-mail d'information pour l'abonné. La raison du refus n'est pas sauvegardée.               |
| Annuler Enregistrer Enregistrer & fermer                                                                                                    |
| Pensez à enregistrer, cela génèrera un mail automatique.                                                                                                    |
| Bonjour Usager RN,                                                                                                    |
| Malheureusement votre demande d'inscription a été refusée pour la raison suivante: Vous n'êtes pas inscrit dans notre médiathèque<br>Cordialement,<br>L'équipe de la médiathèque. |

Dans les 2 cas, un mail est envoyé à l'usager pour l'informer.